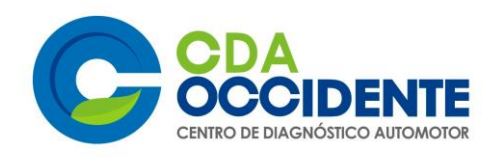

## Pasos para reactivar tú negocio

Esta es una guía para los microempresarios que tiene menos de 10 trabajadores con NIT

Estamos listos para despejar cualquier inquietud, porque unidos vamos a superar este desafío.

Este documento no compromete ni responsabiliza a nuestra empresa para ningún trámite o resultado de la gestión.

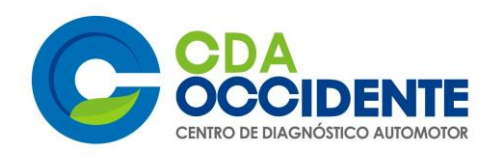

## CDA DEL OCCIDENTE S.A. TE ASESORA; de cómo se debe hacer el registro en la página de la alcaldía de Bogotá, para microempresas con menos de 10 trabajadores que NO tienen Nit:

### Pasos.

- 1. Ingrese a la página de la alcaldía de Bogotá <u>https://bogota.gov.co/reactivacion-economica</u>
- 2. Seleccione el tipo de empresa al que pertenezca, e n este caso micro empresas (mensos de 10 trabajadores).

| ~       | $\rightarrow$ C ( bogota.go        | ov.co/reactivacion-economica |             |           |              | ☆ 🥑 🗄             |
|---------|------------------------------------|------------------------------|-------------|-----------|--------------|-------------------|
| 2<br>&  | YO SOY<br>PERTENEZCO A             | BOGOT                        |             |           | BOGOTÁ TE ES | SCUCHA 🔊 BUSCAR Q |
| \$<br>2 | EN SITUACIÓN DE<br>MI OCUPACIÓN ES |                              | ¿QUÉ HACER? | SERVICIOS | YO PARTICIPO | ASÍ VAMOS         |

INICIO 🕨 REPORTE DE EMPRESAS PARA LA REACTIVACIÓN ECONÓMICA EN BOGOTÁ

Reporte de empresas para la reactivación económica en Bogotá

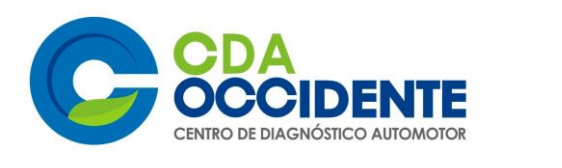

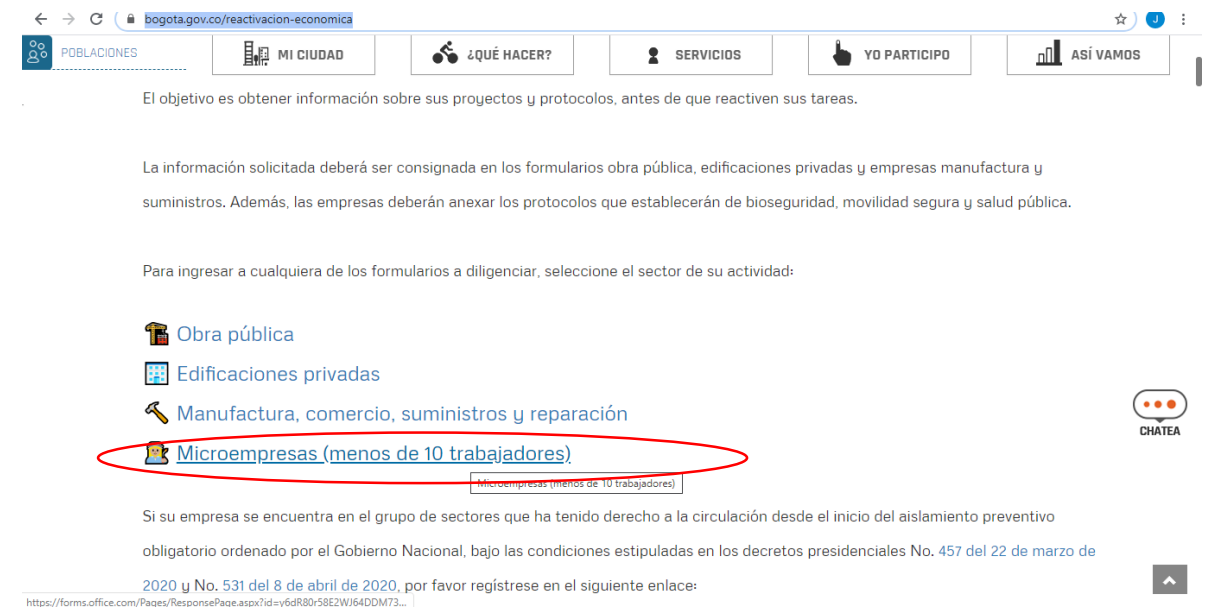

## Para iniciar el registro debe realizar los siguientes pasos y tener a la mano la siguiente información.

## 1. PASO.

De acuerdo a su empresa responda las siguientes preguntas.

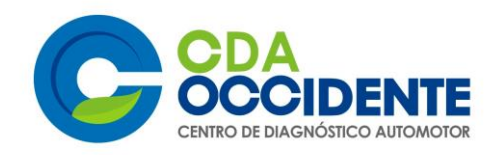

| forms.office.com/Pages/F | ResponsePage.aspx?id=ybdR80r58E2WJ64DDM73xP00liUS81tAsVaKiRW66w5UOUcwWVIMN1dRV1ZESDIQUzd1N0dXM0kxRC4u                                                                                                    |
|--------------------------|----------------------------------------------------------------------------------------------------|
| _                        |                                                                                                    |
|                          |                                                                                                    |
|                          | Solicitud de reactivación de microempresa                                                                                                    |
|                          | La Alcaldía Mayor de Bogotá, como estrategia de reactivación de la economía, por medio del presente formulario<br>solicita a las empresas pequeñas habilitadas para retomar sus actividades, que registren los siguientes datos, a<br>efectos de poder realizar ejercicio de control y tomar decisiones de ciudad respecto a las medidas de contención<br>y prevención del contagio por COVID 19. |
|                          | * Obligatorio                                                                                                    |
|                          | Información de la Microempresa                                                                                                    |
|                          | 1. ¿Tiene tiene NIT? *                                                                                                    |
|                          | Si No                                                                                                    |
|                          |                                                                                                    |

## 2. NIT sin dígito de verificación \*

Diligencie el número de NIT completo sin puntos ni caracteres especiales

1122222

## 3. Dígito de verificación NIT \*

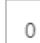

### 4. Teléfono de contacto \*

4251351

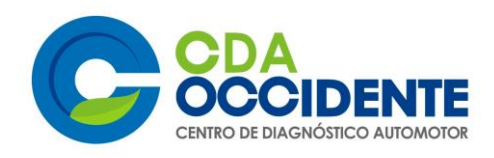

#### 5. Correo electrónico para comunicaciones \*

SDSDASDA@FDFDFD

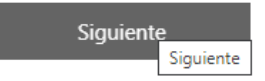

No revele nunca su contraseña. Notificar abuso

Este contenido lo ha creado el propietario del formulario. Los datos que proporcione se enviarán a ese propietario.

Con tecnología de Microsoft Forms | Privacidad y cookies | Términos de uso

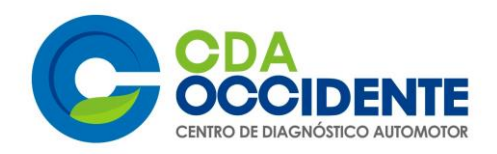

## BOGOT

Solicitud de reactivación de microempresa

\* Obligatorio

#### Actividad Comercial

6. Indique el sector al que pertenece \*

- Fabricación de productos textiles
- Actividades de arquitectura e ingeniería; ensayos y análisis técnicos
- Actividades especializadas para la construcción de edificios y obras de ingeniería civil
- Fabricación de muebles, colchones y somieres
- Fabricación de vehículos automotores, remolques y semirremolques
- Fabricación de productos informáticos, electrónicos y ópticos
- Fabricación de maquinaria y equipo
- Mantenimiento y reparación de vehículos automotores
- Mantenimiento y reparación de equipos de tecnología e informático
- Comercio de vehículos automotores y motocicleta incluidos sus partes y accesorios
- Comercio al por mayor de muebles y enseres domésticos
- Comercio al por mayor de maquinaria y equipo

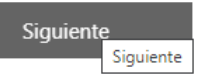

No revele nunca su contraseña. Notificar abuso

Este contenido lo ha creado el propietario del formulario. Los datos que proporcione se enviarán a ese propietario.

Con tecnología de Microsoft Forms | Privacidad y cookies | Términos de uso

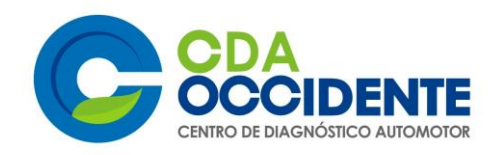

## BOGOT

Solicitud de reactivación de microempresa

#### \* Obligatorio

Dirección principal de la empresa

#### 7. Localidad \*

| Engativá | $\sim$ |
|----------|--------|

8. Tipo de Vía principal \*

Ej Calle

Calle

#### 9. Número de vía principal \*

Ej. Calle 12

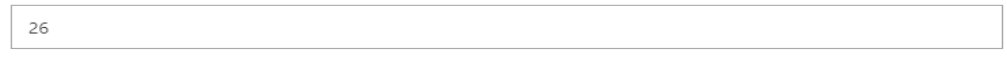

 $\sim$ 

#### 10. Letra de vía principal

Ej. Calle 12 A

Escriba su respuesta

#### 11. Bis de Vía principal

Ej. Calle 12 A Bis

Bis

#### 12. Letra de Bis vía Principal

Ej. Calle 12 A Bis A

Escriba su respuesta

| ste o Sur de via principal<br>. Calle 12 A Bis A Sur             |
|------------------------------------------------------------------|
| Sur                                                              |
| Este                                                             |
| lúmero vía secundaria *                                          |
| , Calle 12 A Bis A Sur # 7                                       |
| 82                                                               |
| Vúmero de complemento *<br>Calle 12 A Bis A Sur # 7 A - 32       |
| ste o sur vía secundaria<br>Calle 12 A Bis A Sur # 7 A - 32 Este |
| Este                                                             |
| Sur                                                              |
|                                                                  |

No revele nunca su contraseña. Notificar abuso

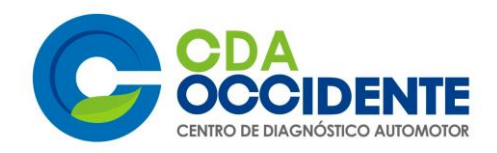

| Solicitud de reactivación de microer                                                                                    | npresa                                                                                                    |
|----------------------------------------------------------------------------------------------------|----------------------------------------------------------------------------------------------------|
| * Obligatorio                                                                                                    |                                                                                                    |
| Empleados de la empresa                                                                                                 |                                                                                                    |
| 18. Número total de trabajadores                                                                                        | s de la empresa *                                                                                                    |
| 7                                                                                                    | $\sim$                                                                                                    |
|                                                                                                    |                                                                                                    |
| 19. Número total de empleados o                                                                                         | que realizan trabajo en casa *                                                                                                    |
| 0                                                                                                    | ~                                                                                                    |
|                                                                                                    |                                                                                                    |
| Atrás                                                                                                    | Siguiente                                                                                                    |
|                                                                                                    |                                                                                                    |
|                                                                                                    |                                                                                                    |
| Solicitud de reactivación de microen                                                                                    | npresa                                                                                                    |
| * Obligatorio                                                                                                    |                                                                                                    |
| FORMATO MOVILIDAD PEO                                                                                                   | QUEÑAS EMPRESAS                                                                                                    |
| Indique la cantidad de empleados de s<br>movilizarán en cada modo de transpoi<br>importante (en el que realiza la mayor | su empresa, incluyéndose usted (valor numérico, NO utilice letras) que se<br>rte. En caso de que una persona utilice más de un modo, seleccione solo el más<br>parte del recorrido). |
| 20. Cantidad de empleados de su                                                                                         | u empresa que se movilizarán caminando (a pie) *                                                                                                    |
| 4                                                                                                    | ~                                                                                                    |
|                                                                                                    |                                                                                                    |
| 21. Cantidad de empleados de su                                                                                         | a empresa que se movilizarán en Bicicleta *                                                                                                    |
| 3                                                                                                    | ~                                                                                                    |
|                                                                                                    |                                                                                                    |

22. Cantidad de empleados de su empresa que se movilizarán en Automóvil o carro particular \*

0 ~

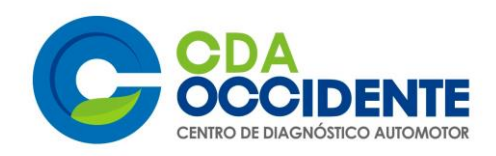

23. Cantidad de empleados de su empresa que se movilizarán en Motocicleta \*

| 0 ~ |
|-----|
|-----|

24. Cantidad de empleados de su empresa que se movilizarán en TRANSMILENIO \*

|--|

25. Cantidad de empleados de su empresa que se movilizarán en SITP \*

0  $\sim$ 

26. Cantidad de empleados de su empresa que se movilizarán en bus intermunicipal \*

27. Cantidad de empleados de su empresa que se movilizarán en Taxi \*

| 0 |  |  | $\sim$ |
|---|--|--|--------|
|   |  |  |        |

28. Cantidad de empleados de su empresa que se movilizarán en transporte privado de la empresa (Incluye servicio especial) \*

| 0     | ~         |
|-------|-----------|
|       |           |
|       |           |
| Atrás | Siguiente |

No revele nunca su contraseña. Notificar abuso

Este contenido lo ha creado el propietario del formulario. Los datos que proporcione se enviarán a ese propietario. Con tecnología de Microsoft Forms | Privacidad y cookies | Términos de uso

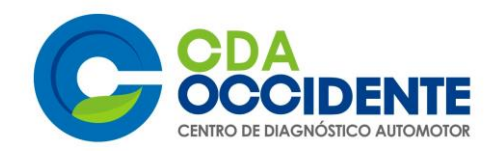

BOGOT

\* Obligatorio

CERTIFICADO PLAN DE MOVILIDAD SEGURA

29. Nombre y apellido del representante legal o dueño de la empresa: \*

SSSSSSSSSSSSSS

30. Número de documento de identidad del representante legal o dueño de la empresa \*

2222222222

31. Nombre de la Empresa \*

MANTENIMIENTO

32. En calidad de Representante Legal (o dueño) de la empresa, certifico que:

1. La información presentada de movilización de todo el personal en modos diferentes al Sistema Integrado de Transporte Público de la ciudad (tales como: a pie, bicicleta, patineta eléctrica, taxi, transporte especial, convenios y contratos de transporte privado, automóvil particular y motocicleta) detallada en la sección anterior constituye el Plan de Movilidad Segura (PMS).

Igualmente, certifico que la entidad que represento o de la que soy dueño, cumple con las siguientes acciones y medidas:

2. Fomento del teletrabajo o cualquier otra modalidad de virtualización del trabajo: identificar la población que acogerá esta modalidad de trabajo, sujeta a criterios de proximidad (distancia hogar - trabajo), funciones (tipo de tareas y actividades), y frecuencia (número de días a la semana). Este esquema será obligatorio para todos los trabajadores en capacidad de realizarlo, garantizando que solamente deberá desplazarse el personal estrictamente necesario, dada la imposibilidad de ejecutar la labor en forma no presencial.

3. El sistema de turnos y horarios adoptado desconcentra los picos de llegada y salida del personal, y asimismo, considera la perspectiva de género para brindar seguridad a las mujeres en sus desplazamientos.

4. El PMS declarado permite cumplir con el objetivo de evitar las aglomeraciones en el Sistema Integrado de Transporte Público por el incremento en el número de usuarios.

Al seleccionar la casilla de verificación certifico que todo lo antes expuesto es información verídica y que la empresa cumplirá con lo allí descrito

🔘 sí

Atrás

Siguiente

No revele nunca su contraseña. Notificar abuso

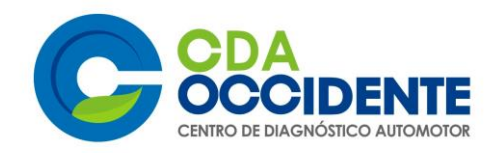

водот

#### olicitud de reactivación de microempres

\* Obligatorio

CONOCIMIENTO E IMPLEMENTACIÓN DE LOS PROTOCOLOS de la Resolución 666 y 675 de 2020

33. ¿Cuenta con un espacio físico para realizar el protocolo de lavado de manos con indicaciones claras para recordar los pasos recomendados por la Organización Mundial de la Salud?

| ۲          | SI |  |
|------------|----|--|
| $\bigcirc$ | NO |  |

Cuenta con los resursos nosocrios noro lo

34. ¿Cuenta con los recursos necesarios para la higiene, limpieza, protección personal de sus trabajadores en la cadena de producción, incluyendo herramientas individuales (Guantes, Ovelores, botas, gafas, tapabocas o mascarillas, jabón, toallas desechables y alcohol glicerinado y otros elementos de aseo)? \*

| •  | - | -  |      |          |
|----|---|----|------|----------|
| ×í |   | s. | ١t - | <b>C</b> |
| n  |   |    | 24   |          |
| с. |   | ~  |      | _        |

NO

35. ¿Cuenta con estrategias de capacitación y seguimiento para asegurar la salud de sus trabajadores en la cadena de producción, así como el control en el ingreso y salida de personal? \*

| $\bigcirc$ | SI |  |
|------------|----|--|
|            | NO |  |

- 36. ¿El área de trabajo asegura el distanciamiento físico entre trabajadores (mínimo 2 metros) y en el uso de áreas comunes? \*
  - SINO
- 37. ¿Cuenta con estrategia diaria para identificación de sintomas relacionados con COVID 19 (presencia de tos, fiebre, dolor de cabeza, dolor de garganta y dificultad para respirar), toma de temperatura y conocimiento de contactos cercanos con COVID 19? \*

🔵 si

NO

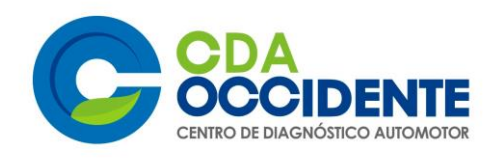

| 38. ¿La empresa sabe los números de contacto para solicitar atención si se presenta un caso<br>probable de COVID 19 en sus trabajadores? *                                                                                                    |
|----------------------------------------------------------------------------------------------------|
| SI SI                                                                                                    |
| NO                                                                                                    |
|                                                                                                    |
| 39. ¿Suscribió un consentimiento informado de las condiciones de salud del trabajador y el<br>compromiso de él para suministrar información verídica de su estado de salud al ingresar a la<br>empresa? *                                                        |
| SI                                                                                                    |
| ○ NO                                                                                                    |
|                                                                                                    |
| Atrás Siguiente                                                                                                    |
| Attas                                                                                                    |
|                                                                                                    |
|                                                                                                    |
|                                                                                                    |
| Solicitud de reactivación de microempresa                                                                                                    |
| * Obligatorio                                                                                                    |
| CONOCIMIENTO E IMPLEMENTACIÓN DE LOS PROTOCOLOS                                                                                                    |
| Resolución 666 y 675 de 2020                                                                                                    |
|                                                                                                    |
| 40. ¿Declara bajo la gravedad de juramento que toda la información aquí suministrada es VERÍDICA<br>y autoriza que por cualquier medio se verifiquen los datos aquí contenidos y en caso de falsedad,<br>que se apliquen las sanciones contempladas en la Ley? * |
| 🖉 sí                                                                                                    |
|                                                                                                    |
|                                                                                                    |
| 41 : Autoriza que la información suministrada coa validada v/e actualizada con etros fuentos de                                                                                                    |

SI SI

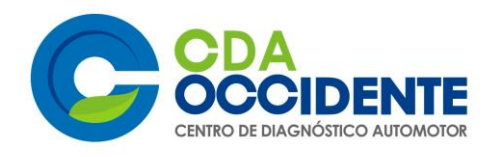

42. ¿Manifiesta bajo la gravedad de juramento que conoce y garantiza el cumplimento de los protocolos contenidos en la Resolución 666 de 2020, la Resolución 675 de 2020 y la Resolución No. 682 de 2020 expedidas por el Ministerio de Salud, el decreto 593 del 24 de abril de 2020 del Ministerio del Interior y la circular 026 de la secretaria distrital de salud y demás disposiciones que las complementen, adicionen o sustituyan? \*

|    | ✓ SI                    |                    |   |  |
|----|-------------------------|--------------------|---|--|
|    |                         |                    |   |  |
|    | Atrás                   | Siguiente          |   |  |
|    |                         |                    | - |  |
|    |                         |                    |   |  |
|    |                         |                    |   |  |
|    |                         |                    |   |  |
| 1  | BOGOT                   |                    |   |  |
| So | olicitud de reactivació | on de microempresa |   |  |
| *  | Obligatorio             |                    |   |  |

----

## TÉRMINOS Y CONDICIONES DE USO DE DATOS

43. He leído y estoy de acuerdo con los términos y condiciones de uso de datos, implementados por la Secretaria General de la Alcaldía Mayor de Bogotá D.C. Ver resolución 777 de 2019

| https://secretariageneral.gov.co/transparencia/mecanismos-contacto/ | <u>/proteccion-datos-</u> |
|---------------------------------------------------------------------|---------------------------|
| personales *                                                        |                           |

🖌 Si

| Atrás | Siguiente |
|-------|-----------|
|       |           |
|       |           |

No revele nunca su contraseña. Notificar abuso

• El link desprende la siguiente información que debe ser de su conocimiento.

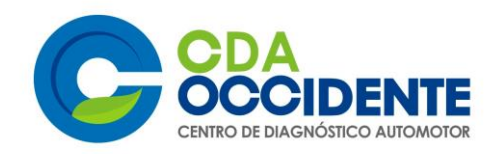

| BOGOTA Alcaldía Mayor de Bogotá                                                                                                    | Buscar                                                                                                    |
|----------------------------------------------------------------------------------------------------|----------------------------------------------------------------------------------------------------|
| Inicio Entidad • Transparencia • Gestión γ desempeño • Se                                                                                                    | rvicio a la Ciudadanía 🔸                                                                                                    |
| Mecanismos de Información de Estructura<br>orgánica y Marco Legal Presupuesto Planeación Control Contratación<br>contacto interés talento humano                                                                                                    | Trámites y Instrumentos<br>de gestión de<br>Servicios información                                                                                                    |
| Inicio»Transparencia»Mecanismos de Contacto»Políticas de protección de datos personales                                                                                                    |                                                                                                    |
| Políticas de protección de datos personales                                                                                                    | Mecanismos de Contacto                                                                                                    |
| Estado: Vigente 🗸 🗸                                                                                                    | 1.1 a. Los espacios físicos destinados para el                                                                                                    |
| Resolución 777 de 2019                                                                                                    |                                                                                                    |
| Estado: Vigente                                                                                                    | gratuitas y fax incluyendo el indicativo nacional e                                                                                                    |
| Por la cual se adopta la Política de Privacidad y Tratamiento de Datos Personales y el "Manual de<br>Políticas y Procedimientos para el Tratamiento de Datos Personales" de la Secretaría General de la                                                                                                    | internacional, en el formato (57+ Número del<br>área respectiva)                                                                                                    |
| Alcaldía Mayor de Bogotá, D. C., y se deroga la Resolución <u>070</u> de 2017                                                                                                    | 1.1.c. Correo electrónico institucional destinado                                                                                                    |
| Fecha: Miércoles, 18 Diciembre 2019                                                                                                    | para la recepción de solicitudes de información                                                                                                    |
| Clasificación: Políticas de protección de datos personales                                                                                                    | 1.1 d. Correo físico o postal destinado para la                                                                                                    |
| Enlace: <u>http://sisjur.bogotajuridica.gov.co/sisjur/normas/Norma1.jsp?i=88510</u>                                                                                                    | recepción de solicitudes de información                                                                                                    |
| Estado: No Vigente 🗸 🗸                                                                                                    | 1.1 e. Link al formulario electrónico de<br>solicitudes, peticiones, queias, reclamos v                                                                                                    |
| Inicio Entidad - Transparencia - Gestión y desempeño -                                                                                                    | Servicio a la Ciudadanía 🔹                                                                                                    |
| Inicio Entidad - Transparencia - Gestión y desempeño -<br>Mecanismos de Información de Estructura de Información de Estructura de Información Control Control Co | Servicio a la Ciudadanía -                                                                                                    |
| Inicio         Entidad -         Transparencia -         Gestión y desempeño -           Mecanismos de<br>contacto         Información de<br>interés         Estructure<br>orgánica y<br>talento humano         Marco Legal         Presupuesto         Planeación         Control         Control           Inicio-Transparencia-Mecanismos de Contacto-Políticas de protección de datos personales         Estructure         Contacto         Contacto         Con                                                                                                    | Servicio a la Ciudadanía -<br>retación Trámites y Instrumentos<br>de gestión de<br>información                                                                                                    |
| Inicio         Entidad •         Transparencia •         Gestión y desempeño •           Mecanismos de<br>contacto         Información de<br>interés         Estructure<br>orgánica y<br>interés         Marco Legal         Presupuesto         Planeación         Control         Control           Inicio=Transparencia=Mecanismos de Contacto=Políticas de protección de datos personales         Políticas de protección de datos personales         Políticas de protección         Control         Control                                                                                                    | Servicio a la Ciudadanía -<br>retación Trámites y Instrumentos<br>de gestión de<br>información<br>Mecanismos de Contacto                                                                                                    |
| Inicio       Entidad -       Transparencia -       Gestión y desempeño -         Mecanismos de información de contacto de interés       Estructura orgánica y talento humano       Marco Legal       Presupuesto       Planeación       Control       Control         Inicio=Transparencia=Mecanismos de Contacto=Políticas de protección de datos personales       Políticas de protección de datos personales         Estado:       Vigente       V                                                                                                    | Servicio a la Ciudadanía -<br>retación Trámites y Instrumentos de pestión de<br>información<br>Mecanismos de Contacto<br>1.1 a. Los espacios físicos destinados para el                                                                                                    |
| Inicio       Entidad ·       Transparencia ·       Gestión y desempeño ·         Mecanismos de<br>contacto       Información de<br>interés       Estructure<br>sorgánica y<br>talento humano       Marco Legal       Presupuesto       Planeación       Control       Control         Inicio-Transparencia-Mecanismos de Contacto-Políticas de protección de datos personales       Planeación       Control       Control         Políficas de protección de datos personales       Estado: Vigente       V                                                                                                    | Servicio a la Ciudadanía -<br>retación Trámitas y Instrumentos<br>de gestión de<br>información<br>Mecanismos de Contacto<br>1.1 a. Los espacios físicos destinados para el<br>contacto con el sujeto obligado                                                                                                    |
| Inicio       Entidad ·       Transparencia ·       Gestión y desempeño ·         Mecanismos de<br>contacto       Información de<br>interés       Estructura<br>orgánica y<br>talento humano       Marco Legal       Presupuesto       Planeación       Control       Control         Inicio=Transparencia=/Mecanismos de Contacto=/Políticas de protección de datos personales       Políticas de protección de datos personales         Estado:       Vigente       V         Resolución 070 del 17       Control                                                                                                    | Servicio a la Ciudadanía -<br>retación Trámites y lectromentos de gazión de<br>información<br>Mecanismos de Contacto<br>1.1 a. Los espacios físicos destinados para el<br>contacto con el sujeto obligado<br>1.1 b. Los teléfonos fijos y móviles, líneas<br>artitutas y fax incluyando el indicativo parcions                                                                                                    |
| Inicio       Entidad •       Transparencia •       Gestión y desempeño •         Mecanismos de información de control control control control control       Marco Legal       Presupuesto       Planeación       Control       Control         Inicio-Transparencia-Mecanismos de Contacto-Políticas de protección de datos personales       Políticas de protección de datos personales         Estado:       Vigente       Vigente         Resolución 070 del 17       Estado: No Vigente       Vigente                                                                                                    | Servicio a la Ciudadanía •<br>retación Trémites y Instrumentos<br>de gestión de<br>información<br>Mecanismos de Contacto<br>1.1 a. Los espacios físicos destinados para el<br>contacto con el sujeto obligado<br>1.1 b. Los teléfonos fijos y móviles, líneas<br>gratuitas y fax incluyendo el indicativo naciona<br>internacional, en el formato (57+ Número del                                                                                                    |
| Inicio       Entidad ·       Transparencia ·       Gestión y desempeño ·         Mecanismos de<br>contacto       Información de<br>interés       Estructura<br>contacto<br>interés       Marco Legal       Presupuesto       Planeación       Control       Control         Inicio-Transparencia-Mecanismos de Contacto-Políticas de protección de datos personales       Planeación       Control       Control         Políticas de protección de datos personales       Estado:       Vigente       V         Resolución 070 del 17       Estado: No Vigente       V         Por la cual se adopta la Política de Privacidad y Tratamiento de Datos Personales de la Secretaría                                                                                                    | Servicio a la Ciudadanía -<br>retación Trámites y Instrumentos<br>de gezión de<br>información<br>Mecanismos de Contacto<br>1.1 a. Los espacios físicos destinados para el<br>contacto con el sujeto obligado<br>1.1 b. Los teléfonos fijos y móviles, líneas<br>gratuitas y fax incluyendo el indicativo naciona<br>internacional, en el formato (57+ Número del<br>área respectiva)                                                                                                    |
| Inicio       Entidad ·       Transparencia ·       Gestión y desempeño ·         Mecanismos de información de contacto regenera y talento humano       Marco Legal       Presupuesto       Planeación       Control       Control         Inicio-Transparencia-Mecanismos de Contacto-Políticas de protección de datos personales       Políticas de protección de datos personales         Estado:       Vigente          Resolución 070 del 17       Estado: No Vigente          Por la cual se adopta la Política de Privacidad y Tratamiento de Datos Personales de la Secretaría General de la Alcaldía Mayor de Bogotá       Fecha: Viernes, 17 Febrero 2017                                                                                                    | Servicio a la Ciudadanía -<br>atación Trámites y Instrumentos<br>de gestión de<br>información<br>Mecanismos de Contacto<br>1.1 a. Los espacios físicos destinados para el<br>contacto con el sujeto obligado<br>1.1 b. Los teléfonos fijos y móviles, líneas<br>gratuitas y fax incluyendo el indicativo naciona<br>internacional, en el formato (57+ Número del<br>área respectiva)<br>1.1 c. Correo electrónico institucional destinac<br>para la recepción de solicitudes de informació                                                                                                    |
| Inicio       Entidad ·       Transparencia ·       Gestión y desempeño ·         Mecanismos de información de control control control control control control control control rincio-Transparencia-Mecanismos de Contacto-Políticas de protección de datos personales       Planeación Control Control control co                                                                                                | Servicio a la Ciudadanía •<br>retación Trámites y Instrumentos<br>de gezión de<br>información<br>Mecanismos de Contacto<br>1.1 a. Los espacios físicos destinados para el<br>contacto con el sujeto obligado<br>1.1 b. Los teléfonos fijos y móviles, líneas<br>gratuitas y fax incluyendo el indicativo naciona<br>internacional, en el formato (57+ Número del<br>área respectiva)<br>1.1 c. Correo electrónico institucional destinado<br>para la recepción de solicitudes de informacióo<br>1.1 d. Correo físico o postal destinado para la                                                                                                    |
| Inicio       Entidad ·       Transparencia ·       Gestión y desempeño ·         Mecanismos de<br>contactos       Información de<br>interes       Estructura<br>contacto regulario humano       Marco Legal       Presupuesto       Planeación       Control       Control       Control         Inicio-Transparencia-Mecanismos de Contacto-Políticas de protección de datos personales       Políticas de protección de datos personales         Políticas de protección de datos personales       Vigente       V         Estado: No Vigente       V         Por la cual se adopta la Política de Privacidad y Tratamiento de Datos Personales de la Secretaría<br>General de la Alcaldía Mayor de Bogotá       V         Pecha: Viernes, 17 Febrero 2017<br>Clasificación: Políticas de protección de datos personales       Enlace: http://secretariageneral.gov.co/transparencia/marco-legal/normatividad/resoluci%s                                                                                                    | Servicio a la Ciudadanía -         retación       Trámites y Servicios         Mecanismos de Contacto         1.1 a. Los espacios físicos destinados para el contacto con el sujeto obligado         1.1 b. Los teléfonos fijos y móviles, líneas gratuitas y fax incluyendo el indicativo naciona internacional, en el formato (57+ Número del área respectiva)         1.1 c. Correo electrónico institucional destinaco para la recepción de solicitudes de información                                                                                                    |
| Inicio       Entidad ·       Transparencia ·       Gestión y desempeño ·         Mecanismos de<br>contacto vigente       Información de<br>progrance y<br>talento humano       Estructura<br>marco Legal       Presupuesto       Planeación       Control       Control       Control         Inicio-Transparencia-Mecanismos de Contacto-Políticas de protección de datos personales       Políticas de protección de datos personales         Estado:       Vigente       Vigente         Resolución 070 del 17       Estado: No Vigente       Vigente         Por la cual se adopta la Política de Privacidad y Tratamiento de Datos Personales de la Secretaría<br>General de la Alcaldía Mayor de Bogotá       Fecha: Viernes, 17 Febrero 2017         Clasificación: Políticas de protección de datos personales       Enlace: http://secretariageneral.gov.co/transparencia/marco-legal/normatividad/resoluci%                                                                                                    | Servicio a la Ciudadanía ·         retación       Trámites y de gezión de información         Mecanismos de Contacto         1.1 a. Los espacios físicos destinados para el contacto con el sujeto obligado         1.1 b. Los teléfonos fijos y móviles, líneas gratuitas y fax incluyendo el indicativo naciona internacional, en el formato (57+ Número del área respectiva)         1.1 c. Correo electrónico institucional destinaco para la recepción de solicitudes de información         1.1 d. Correo físico o postal destinado para la recepción de solicitudes de información         1.1 e. Link al formulario electrónico de solicitudes y eticiones, quejas, reclamos y denuncias                                                                                |
| Inicio       Entidad ·       Transparencia ·       Gestión y desempeño ·         Mecanismos de<br>contacto<br>control       Información de<br>interes<br>registrica y<br>registrica y<br>registrica y<br>registrica y<br>registrica y<br>registrica y<br>registrica y<br>registrica y<br>registrica y<br>registrica y<br>registrica de protección de datos personales       Planeación       Control       Control         Inicio-Transparencia - Mecanismos de Contacto-Políticas de protección de datos personales       Planeación       Control       Control         Políticas de protección de datos personales       Estado:       Vigente       V         Estado: No Vigente       V         Por la cual se adopta la Política de Privacidad y Tratamiento de Datos Personales de la Secretaría<br>General de la Alcaldía Mayor de Bogotá       Pecha: Viernes, 17 Febrero 2017         Clasificación: Políticas de protección de datos personales       Enlace: http://secretariageneral.gov.co/transparencia/marco-legal/normatividad/resoluci%                                                                                                    | Servicio a la Ciudadanía -<br>retación Trámites y Instrumentos de gesción de<br>servicios de gesción de<br>información<br>Mecanismos de Contacto<br>1.1 a. Los espacios físicos destinados para el<br>contacto con el sujeto obligado<br>1.1 b. Los teléfonos fijos y móviles, líneas<br>gratuitas y fax incluyendo el indicativo naciona<br>internacional, en el formato (57+ Número del<br>área respectiva)<br>1.1 c. Correo electrónico institucional destinaco<br>para la recepción de solicitudes de información<br>1.1 d. Correo físico o postal destinado para la<br>recepción de solicitudes de información<br>1.1 e. Link al formulario electrónico de<br>solicitudes, peticiones, quejas, reclamos y<br>denuncias<br>1.2 Localización física, sucursales o regionales |

- Una vez la anterior información sea de su conocimiento se debe volver a la página donde
- se está haciendo el registro y abrir el link que se despliega en una nueva pestaña.

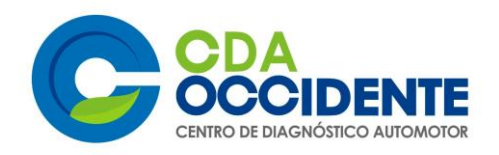

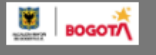

Solicitud de reactivación de microempresa

## Registro de información de personal

Para finalizar esta solicitud es obligatoria realizar el registro de la información correspondiente a la movilidad de cada trabajador a carge en <u>https://bogota.viajaseguroencuarentena.com/form\_institution</u> a información será verificada por la Secretaría Distrital de Mexilidad.

Por favor continué en el botón "Enviar"

| Atrás | Enviar |  |
|-------|--------|--|

No revele nunca su contraseña. Notificar abuso

Este contenido lo ha creado el propietario del formulario. Los datos que proporcione se enviarán a ese propietario.

Con tecnología de Microsoft Forms | Privacidad y cookies | Términos de uso

- Al volver donde está realizando el registro finalice el proceso, proceder a dar clik en enviar.
- Como comprobante de que los datos fueron registrados le deberá salir el siguiente anuncio.

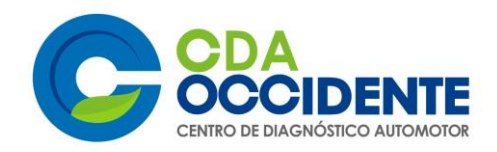

BOGOT

Solicitud de reactivación de microempresa

# Gracias.

La información del formulario ha sido registrada exitosamente

Luego de revisar la información registrada se remitirá al correo electrónico señalado por las empresas, un certificado sobre el recibo y la completitud de la información conforme a los parámetros descritos en el presente decreto, fecha a partir de la cual se podrá iniciar la implementación de dicho plan.

El solicitante se hace responsable de la veracidad de los datos aquí suministrados y del cumplimiento al plan presentado.

Recuerde que debe realizar obligatoriamente el registro de la información correspondiente a la movilidad de cada trabajador a cargo en <u>https://bogota.viajaseguroencuarentena.com/form\_institution</u>

Enviar otra respuesta

Crear mi propio formulario

Con tecnología de Microsoft Forms | Privacidad y cookies | Términos de uso

## 2. Paso.

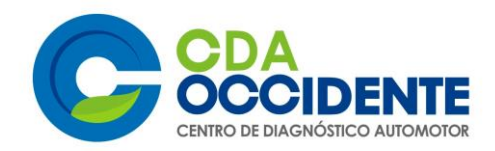

Del anterior link que abrió se despliega la siguiente solicitud de información para que se debidamente diligencia.

|            | NIT (sir<br>Cantida<br>Sector ec<br>Seleccion<br>Númen | n DV)<br>ad trabajadores:<br>anómico<br>re un sector<br>o de contrato | •                      | Correo co<br>Cantidad<br>Entidad püb | ntacto   personal en teletrabajo  ica contratante | • | CONTINUAR                              |      |
|------------|--------------------------------------------------------|-----------------------------------------------------------------------|------------------------|--------------------------------------|---------------------------------------------------|---|----------------------------------------|------|
|            | Cantida<br>Sector ec<br>Seleccion<br>Númen             | ad trabajadores:<br>onómico<br>re un sector                           | •                      | Cantidad                             | personal en teletrabajo<br>lica contratante       | • | CONTINUAR                              |      |
|            | Sector ec<br>Seleccion<br>Númen                        | onómico 🖗<br>e un sector                                              |                        | Entidad püb                          | ica contratante 🖗<br>act 🖗                        | - | CONTINUAR                              |      |
|            | Númer                                                  | o de contrato                                                         |                        | Otra entic                           | ad 🖗                                              |   | CONTINUAR                              |      |
|            |                                                        |                                                                       |                        |                                      |                                                   |   | CONTINUAR                              |      |
|            |                                                        |                                                                       |                        |                                      |                                                   |   |                                        |      |
|            |                                                        |                                                                       |                        |                                      |                                                   |   |                                        |      |
|            |                                                        |                                                                       |                        |                                      |                                                   |   |                                        |      |
|            | Empresa<br>Datos                                       | 2                                                                     | Empresa<br>Sedes/Obras |                                      | 3 Trabajadores<br>Req. de viajes                  |   | Comproi<br>PDMS                        | miso |
|            | NIT (si                                                | n DV)                                                                 |                        | Correc                               | contacto                                          |   |                                        |      |
|            |                                                        | <u>}</u>                                                              |                        | EDE                                  |                                                   |   | _                                      |      |
|            | Cantid<br><b>7</b>                                     | ad trabajadores:                                                      |                        | Cantid<br>O                          | ad personal en teletrabajo®                       | 9 |                                        |      |
| The second | Sector                                                 | económico                                                             |                        | Entida                               | d pública contratante 🎱                           |   |                                        |      |
|            | Manut                                                  | actura                                                                |                        | • • • • • • • • • • • • • • • • •    |                                                   |   | •••••••••••••••••••••••••••••••••••••• |      |
|            | Núm                                                    | ero de contrato                                                       | 0                      | Otra                                 | entidad 🛛                                         |   |                                        |      |
|            |                                                        |                                                                       |                        |                                      |                                                   |   |                                        |      |

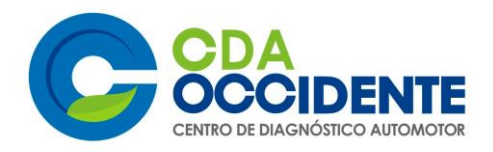

| A LIVER | Por favor de otros) que e por favor de | mpresa<br><sup>atos</sup><br>stalle los diferentes lu<br>opera su empresa de<br>stalle su sede admins | 2<br>Igares de traba<br>ntro de Bogot<br>itrativa y los d | Empresa<br>Sedes/Obras<br>njo <b>(ej. Oficinas p</b> i<br>á y sus municipios<br>ferentes puntos d | rincipales ,<br>aledaños.<br>onde plane | 3 Traba<br>Req. d<br>sedes, local<br>Si su emprese<br>ee tener obra | jadore<br>e viajes<br><b>es cor</b><br>a está<br>s activ | nerciales, bode<br>relacionada con<br>as. | gas, pla<br>el secto | Compromiso<br>PDMS<br>antas, entre<br>or construcción, |     |
|---------|----------------------------------------|----------------------------------------------------------------------------------------------------|-----------------------------------------------------------|---------------------------------------------------------------------------------------------------|-----------------------------------------|---------------------------------------------------------------------|----------------------------------------------------------|-------------------------------------------|----------------------|--------------------------------------------------------|-----|
|         | Nombre®<br>DDDDD                       | Dirección<br>D CALLE 28-                                                                              | SUR#55                                                    | Barrio/Municipio<br>ENGATIVA                                                                      | Tipo 🕲<br>Bodega                        |                                                                     | •                                                        | Actividades@                              |                      | Ð                                                      |     |
|         | Nombre                                 | Dirección                                                                                             | Barrio/Muni                                               | cipio                                                                                             | Tipo                                    | Actividades                                                         |                                                          |                                           | ATRÁS                | CONTINUAR                                              |     |
|         | © 2020 Todos                           | los derechos reserva                                                                                  | dos - #Quédat                                             | eEnCasa                                                                                           |                                         |                                                                     |                                                          |                                           |                      | steer 🖏                                                | imo |

• En este paso debe descargar el Excel en el link resaltado.

|                                                                                                    | Empresa<br>Datos                                                                                              | Empresa<br>Sedes/Obras                                                                                                    | 3 Trabajadores<br>Req. de viajes                                                     | Compromiso<br>PDMS                                |       |
|----------------------------------------------------------------------------------------------------|----------------------------------------------------------------------------------------------------|----------------------------------------------------------------------------------------------------|--------------------------------------------------------------------------------------|---------------------------------------------------|-------|
| and the second second s | DESCARGAR FORMATO EXCEI                                                                                       | s requerimientos de visie para todos su                                                                                                    | Necesitas más i                                                                      | nformación de esta sección 🕐                      | wir 6 |
|                                                                                                    | adjunte un listado con base en e<br>derecha). Recuerde guardarlo e<br>de <b>10 Mb</b> , por favor valide esta | es <mark>e archivo de ejemplo (Sección izqu</mark><br>n formato <b>xisx</b> y <del>conservar la misma e</del><br>información antes de enviar. | uierda) o ingresen información de<br><del>structura del</del> archivo de ejemplo. El | forma manual (Sección<br>tamaño máximo permito es |       |
|                                                                                                    | Drag and drop                                                                                                 | a file here or click                                                                                                    | SUBIR DATOS MANU                                                                     | ALMENTE                                           |       |
|                                                                                                    |                                                                                                    |                                                                                                    |                                                                                      | ATRÁS CONTINUAR                                   |       |
|                                                                                                    | © 2020 Todos los derechos reserva                                                                             | dos - #QuédateEnCasa                                                                                                    |                                                                                      | steer australia                                   | no    |

• Proceder a diligenciar la información de todos los trabajadores que laboran actualmente en la empresa.

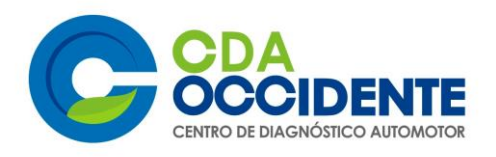

| <del>ا ال</del> | · @- ;     | -                 |               |                                         |          |        |          |            |                             |         | Lista     | ido_trabajao | dores - Exce          | el                    |                             |                 | sister            | na de gestio | n 🎴                                 | T                        | - 0                    | 9         | ×   |
|-----------------|------------|-------------------|---------------|-----------------------------------------|----------|--------|----------|------------|-----------------------------|---------|-----------|--------------|-----------------------|-----------------------|-----------------------------|-----------------|-------------------|--------------|-------------------------------------|--------------------------|------------------------|-----------|-----|
| Archivo         | Inicio     | Insert            | ar            | Disposición d                           | e página | Fórm   | ulas     | Datos      | Revisar                     | Vista   | Ayuda     | Q i          | Qué desea l           | nacer?                |                             |                 |                   |              |                                     |                          | Ąс                     | ompart    | ir  |
| Pegar           | • Calit    | ori<br>K <u>S</u> | ×<br>•   E    | 12 ∨ A <sup>*</sup><br>•   <u>ð</u> • / |          | = =    | ≫<br>  € | - eb, /    | Ajustar texto<br>Combinar y | centrar | - \$ ·    | • % 000      | ↓<br>00, 00,<br>\$,00 | Formato condicional ≁ | Dar formato<br>como tabla * | Estilos de la r | sertar Eliminar I | Formato      | ∑ - A<br>Z<br>V - Z<br>Orde<br>Iltr | nary<br>ar <b>⊤ se</b> l | Buscary<br>leccionar * |           |     |
| Portapapeles    | r <u>s</u> |                   | Fuent         | e                                       |          |        |          | Alineación | 1                           |         |           | Número       |                       |                       | Estilos                     |                 | Celdas            |              |                                     | Edición                  |                        |           | ~   |
| J2001           |            | ×                 | ~             | f <sub>x</sub>                          | F        | F      | GLE      | 4 1 1      |                             |         | ĸ         | 1            | м                     | N                     |                             | D               |                   | D            |                                     |                          | т                      | 1 11 1    | *   |
| 1 Nombre :      | sede em N  | ombre             | م.<br>Apellid | Tipo identific                          | dentific | a Géne | Eda Ca   | ng Trabaja | Lu Trabaja                  | Ma Trab | aja Miéro | Trabaja Ju   | Trabaja Vi            | Trabaja Sát           | a Trabaja Don               | Hora Entrada    | Tr Hora Salida    | Tr Modo de   | trans Mun                           | icir Dire                | cción de res           | i Barri   | тÊ  |
| 2               |            |                   |               |                                         |          | -      |          |            |                             | _       |           |              |                       |                       |                             | -               | _                 |              |                                     | _                        |                        | +         |     |
| 4               |            |                   |               |                                         |          |        |          |            |                             |         |           |              |                       |                       |                             |                 |                   |              |                                     |                          |                        | + +       | -   |
| 5               |            |                   |               |                                         |          |        |          |            |                             |         |           |              |                       |                       |                             |                 |                   |              |                                     |                          |                        | $\square$ | 2   |
| 5               |            |                   |               |                                         |          | -      |          | -          | -                           | _       |           |              |                       |                       |                             |                 |                   |              |                                     | -                        |                        | ++        | -   |
| 8               |            | -                 |               |                                         |          |        |          |            | -                           | _       |           |              |                       |                       |                             |                 | -                 |              |                                     | -                        |                        | ++        |     |
| 9               |            |                   |               |                                         |          |        |          |            |                             |         |           |              |                       |                       |                             |                 |                   |              |                                     |                          |                        |           |     |
| 10              |            |                   |               |                                         |          | _      | _        | _          | _                           | _       |           |              |                       |                       |                             |                 |                   |              |                                     | _                        |                        | ++        | _   |
| 12              |            |                   |               |                                         |          |        |          |            |                             | -       |           |              |                       |                       |                             |                 | -                 |              |                                     |                          |                        | ++        | -   |
| 13              |            |                   |               |                                         |          |        |          |            |                             |         |           |              |                       |                       |                             |                 |                   |              |                                     |                          |                        |           |     |
| 14              |            |                   |               |                                         |          | _      |          |            | _                           | _       |           |              |                       |                       |                             |                 |                   |              |                                     | _                        |                        |           | 2   |
| 15              |            |                   |               |                                         |          | -      |          |            | _                           | _       |           |              |                       |                       |                             |                 |                   |              |                                     | _                        |                        | +         |     |
| 10              |            |                   |               |                                         |          |        |          |            |                             | -       |           |              |                       |                       |                             |                 |                   | -            |                                     |                          |                        | +         | -   |
| 18              |            |                   |               |                                         |          |        |          |            |                             |         |           |              |                       |                       |                             |                 |                   |              |                                     |                          |                        | +         | -   |
| 19              |            |                   |               |                                         |          |        |          |            |                             |         |           |              |                       |                       |                             |                 |                   |              |                                     |                          |                        |           |     |
| 20              |            |                   |               |                                         |          |        |          |            | _                           | _       |           |              |                       |                       |                             |                 |                   |              |                                     | _                        |                        | +         | _   |
| 21              |            |                   |               |                                         |          |        | _        |            | _                           | _       |           |              |                       |                       |                             |                 |                   |              |                                     |                          |                        | ++        | -   |
| 23              |            |                   |               |                                         |          |        |          | -          | -                           |         |           |              |                       |                       |                             |                 | -                 |              |                                     | -                        |                        | +         | -   |
| 24              |            |                   | _             |                                         |          |        |          |            |                             |         |           |              |                       |                       |                             |                 |                   |              |                                     |                          |                        | +         |     |
| 25              |            |                   |               |                                         |          |        |          |            |                             |         |           |              |                       |                       |                             |                 |                   |              |                                     |                          |                        |           | 2   |
| 26              |            |                   |               |                                         |          |        |          | _          | _                           | _       |           |              |                       |                       |                             |                 |                   |              |                                     | _                        |                        | +         | _   |
| 27              |            |                   |               |                                         |          |        |          | -          | _                           | _       |           |              |                       |                       |                             |                 |                   |              |                                     | -                        |                        | ++        | -   |
| 29              |            |                   |               |                                         |          | -      |          | -          | -                           | -       |           |              |                       |                       | -                           |                 |                   | -            |                                     | -                        |                        | +         | -   |
| 30              |            |                   | _             |                                         |          |        |          |            |                             |         |           |              |                       |                       |                             |                 |                   |              |                                     |                          |                        | + +       | -   |
| 31              |            |                   |               |                                         |          |        |          |            |                             |         |           |              |                       |                       |                             |                 |                   |              |                                     |                          |                        |           |     |
| 32              |            |                   |               |                                         |          |        |          |            |                             |         |           |              |                       |                       |                             |                 |                   |              |                                     |                          |                        |           |     |
| 33              |            |                   |               |                                         |          |        |          |            | _                           | _       |           |              |                       |                       |                             |                 | -                 |              |                                     | _                        |                        | +         |     |
| 34              |            |                   |               |                                         |          | -      |          | -          | _                           | _       |           |              |                       |                       | +                           | +               |                   |              |                                     | _                        |                        | +         | -   |
| 35              |            |                   |               |                                         |          | -      |          | -          |                             | _       |           |              |                       |                       | -                           | +               | -                 | -            |                                     | _                        |                        | +         |     |
| 0.0             | _          |                   |               |                                         | -        |        | -        | -          | -                           | -       |           |              |                       | -                     |                             | +               | -                 |              |                                     |                          |                        | ++        | -1  |
|                 | Inf        | ormac             | ión pe        | ersonal                                 |          |        |          |            |                             |         |           |              |                       |                       | 4                           |                 |                   |              |                                     |                          |                        |           | +   |
|                 |            |                   |               |                                         |          |        |          |            |                             |         |           |              |                       |                       |                             |                 |                   | III II       | n pon                               |                          |                        | + 6       | 50% |

• O también se encuentra la opción de ingresar la información manualmente, elegir la opción de su preferencia.

| -              |                                               | 0          | Empresa      |                |            | Em      | presa             |                           | 3 Trabajadores |             | Compromiso         |           |                         | -      |                    |        |
|----------------|-----------------------------------------------|------------|--------------|----------------|------------|---------|-------------------|---------------------------|----------------|-------------|--------------------|-----------|-------------------------|--------|--------------------|--------|
| Ingre          | Ingrese la información de todos sus empleados |            |              |                |            |         |                   |                           |                |             |                    |           |                         |        |                    |        |
| Nombre<br>sede | Nombres                                       | Apellidos  | Tipo DNI     | Identificacion | Género     | Edad    | Cargo             | Dias<br>Iaborales         | Hora Entrada   | Hora Salida | Modo<br>transporte | Municipio | Dirección<br>residencia | Barrio | Trabaja<br>Remoto? | 0      |
|                | SSS                                           | SAS        | Cédula Giuc  | 144            | F 👻        | 21      | Operativ <b>e</b> | Lunes, Ma <del>r</del> te | 12:12          | 06:00       | Bicicleta▼         | BOGOTA    | SSSS                    | SDAD   | No 🔻               | 0      |
|                |                                               |            |              |                |            |         |                   |                           |                |             |                    |           |                         |        |                    |        |
|                |                                               |            |              |                |            |         |                   |                           |                |             |                    |           |                         |        |                    |        |
|                |                                               |            |              |                |            |         |                   |                           |                |             |                    |           |                         |        |                    |        |
|                |                                               |            |              |                |            |         |                   |                           |                |             |                    |           |                         | CANCEL | AR A               | CEPTAR |
| SE T           | P                                             |            |              |                |            |         |                   |                           |                |             |                    |           |                         |        |                    |        |
| CARGE DARMA    |                                               | © 2020 Tod | los los dere | chos reservadi | os - #Quéi | dateEn( | Casa              |                           |                |             |                    | stoor     | a Jerónimo              |        |                    |        |

• Por ultimo se da click en continuar donde finaliza e registro de la información.

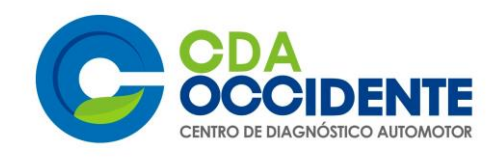

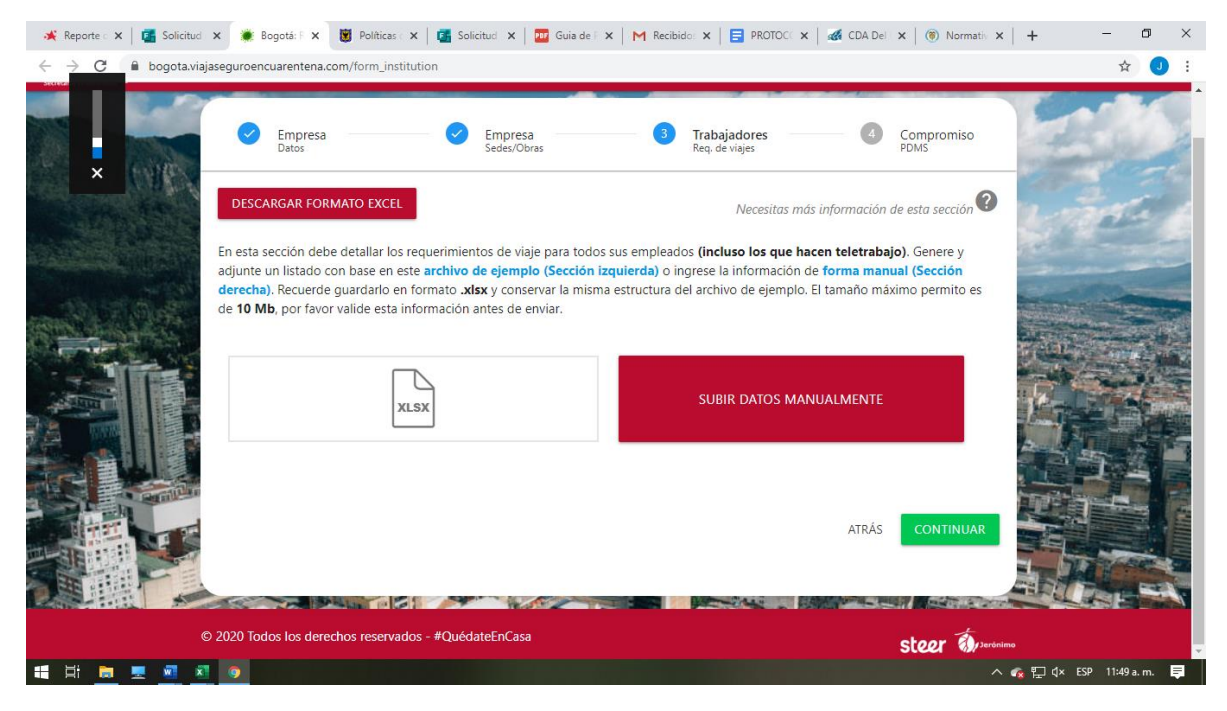

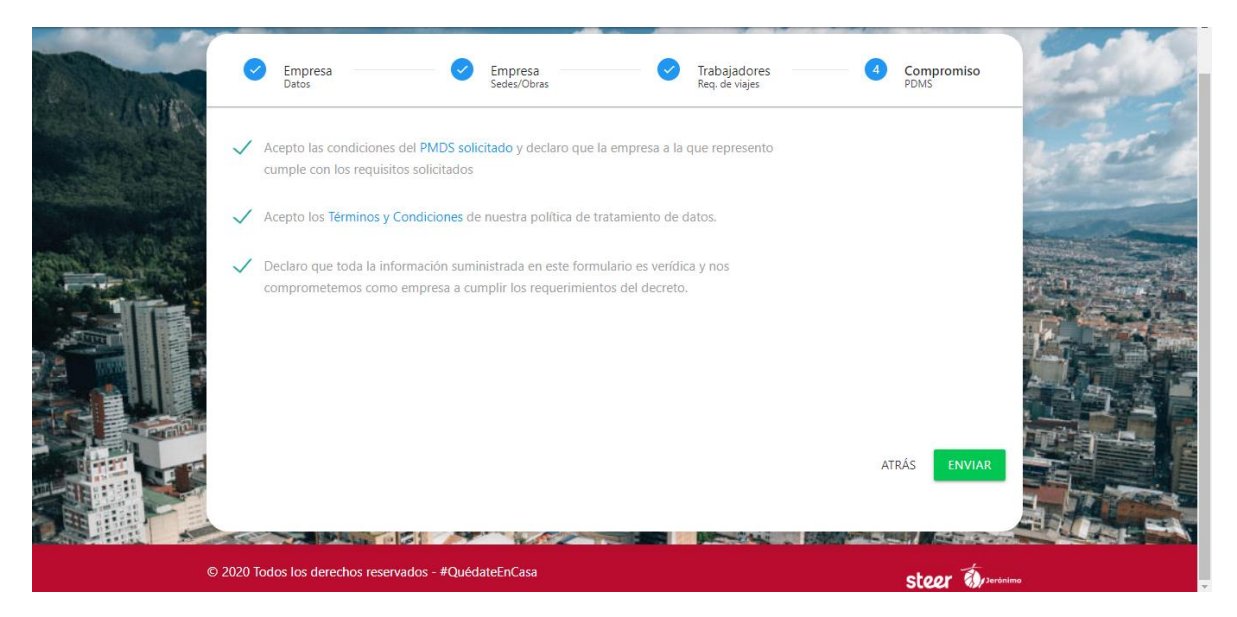

• Como constancia le saldrá el siguiente anuncio y le llegará al correo registrado un visto bueno donde se finaliza el proceso.

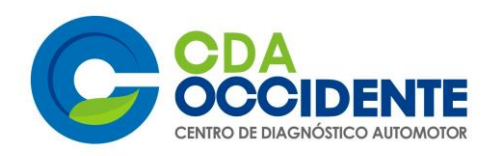

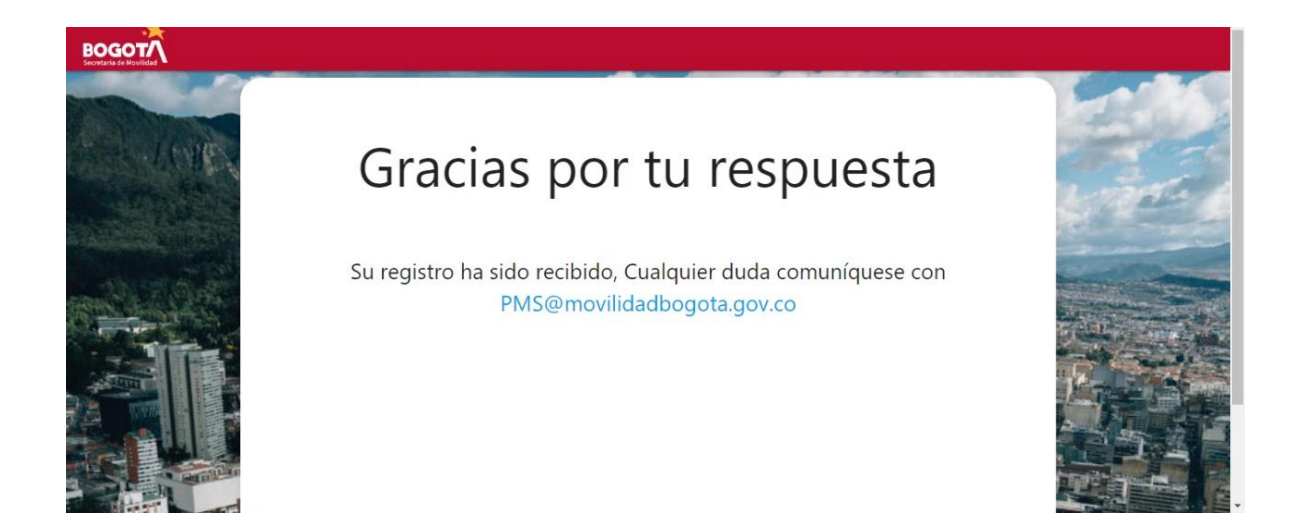

Posteriormente la Alcaldía Mayor de Bogotá, le enviará una carta como esta para informarle que su solicitud ha sido aprobada.

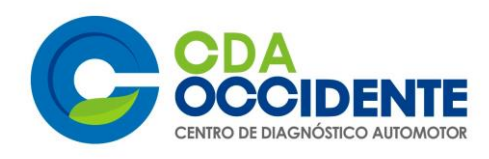

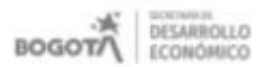

REACTIVACIÓN ECONÓMICA - Decreto No. 121 del 26 de abril de 2020

Bogotá D.C., 16 de mayo de 2020

Señor(a) Nestor Hernando Yanegas Nieto Representante Legal CENTRO DE DIAGNOSTICO AUTOMOTOR DEL OCCIDENTE S.A. NIT 900110552 Bogotá D.C.

Respetado(a) señor(a):

En referencia a la solicitud realizada a través del Portal Bogotă el 12 de mayo de 2020, por Yubert Arley Sanchez Soler a nombre de la empresa CENTRO DE DIAGNOSTICO AUTOMOTOR DEL OCO, de la cual usted es el representante legal o dueño, nos permitimos informarle que dicha solicitud ha sido aprobada para la reactivación económica, bajo las condiciones estipuladas en el decreto distrital 126 del 10 de mayo de 2020 "Por medio del cual se establecen medidas transitorias para el manejo del riesgo derivada de la pandemia por Coronavirus COVID-19 durante el estado de calamidad pública declarado en el distrito capital y se toman otras determinaciones", en concordancia con los decretos presidenciales No. 593 del 24 de abril de 2020 y 636 del 6 de mayo de 2020 "Por el cual se imparten instrucciones en virtud de la emergencia sanitaria generada por la pandemia del Coronavirus COVID-19, y el mantenimiento del orden público".

En virtud del artículo 15 del decreto distrital 126 de 2020, se le recuerda que dentro de los 15 días siguientes a la inscripción e inicio de labores deberá radicar a través de la plataforma bogota viajaseguroencuarentena.com/form\_institution el Plan de Movilidad Segura, el cual, junto con los horarios de trabajo y los protocolos de bioseguridad conforman medidas sanitarias de estricto cumplimiento, a las que se les realizará seguimiento por las autoridades señaladas en el artículo 16 decreto, en el marco de sus competencias legales.

En caso de que su actividad no cuente con un horario específico de acuerdo con lo establecido en el articulo 17, se entiende que no tiene restricción. No obstante, debe revisar las Resoluciones de la Secretaria Distrital de Movilidad sobre el uso del transporte público.

Formulario Portal Bogotà: Manufactura, comercio y suministros. Código solicitud No. 120520205D0E0020642. Fecha reactivación económica a partir del: 1 17 de mayo de 2020. Tumo: Entre las 10:00 am a 7:00 pm

Cordial saludo,

ALCALDÍA DE BOGOTÁ

Carrera 60 No. 63A-52. Plaza de los Artesance Telékoros: 3633777 www.desartoliceconomics.gov.ce

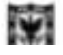